# Uso del client VPN GreenBow per la connessione con il router serie RV34x

Avviso speciale: Struttura delle licenze: firmware versioni 1.0.3.15 e successive. Inoltre, AnyConnect sarà a pagamento solo per le licenze client.

Per ulteriori informazioni sulle licenze AnyConnect sui router serie RV340, consultare l'articolo <u>Licenze AnyConnect per i</u> router serie RV340.

## Introduzione

Una connessione VPN (Virtual Private Network) consente agli utenti di accedere, inviare e ricevere dati da e verso una rete privata tramite una rete pubblica o condivisa, ad esempio Internet, ma garantisce comunque una connessione sicura a un'infrastruttura di rete sottostante per proteggere la rete privata e le relative risorse.

Un tunnel VPN stabilisce una rete privata in grado di inviare i dati in modo sicuro utilizzando la crittografia e l'autenticazione. Le filiali utilizzano per lo più connessioni VPN in quanto è utile e necessario consentire ai dipendenti di accedere alla rete privata anche quando si trovano all'esterno dell'ufficio.

La VPN consente a un host remoto di agire come se si trovasse sulla stessa rete locale. Il router supporta fino a 50 tunnel. È possibile configurare una connessione VPN tra il router e un endpoint dopo che il router è stato configurato per la connessione Internet. Il client VPN dipende interamente dalle impostazioni del router VPN per poter stabilire una connessione.

Il client VPN GreenBow è un'applicazione client VPN di terze parti che consente a un dispositivo host di configurare una connessione sicura per il tunnel IPSec da sito a sito con il router serie RV34x.

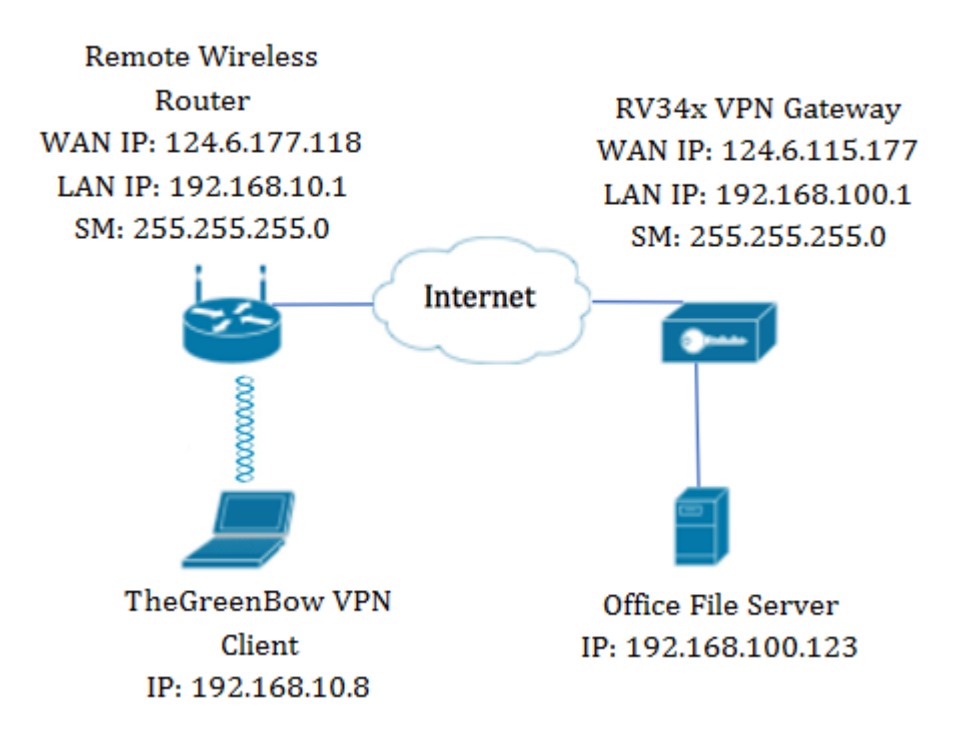

Nel diagramma il computer si connetterà al file server dell'ufficio al di fuori della rete per accedere alle risorse. A tale scopo, il client VPN GreenBow nel computer sarà configurato in modo tale da estrarre le impostazioni dal gateway VPN RV34x.

# Vantaggi dell'utilizzo di una connessione VPN

- 1. L'utilizzo di una connessione VPN consente di proteggere i dati e le risorse di rete riservati.
- 2. Offre convenienza e accessibilità per i dipendenti remoti o aziendali, in quanto possono accedere facilmente all'ufficio principale senza dover essere fisicamente presenti e mantenere la sicurezza della rete privata e delle sue risorse.
- 3. La comunicazione tramite una connessione VPN offre un livello di protezione più elevato rispetto ad altri metodi di comunicazione remota. L'elevato livello di tecnologia rende possibile questa operazione, proteggendo la rete privata da accessi non autorizzati.
- 4. L'effettiva posizione geografica degli utenti è protetta e non esposta al pubblico o alle reti condivise come Internet.
- 5. Aggiungere nuovi utenti o gruppi di utenti alla rete è facile poiché le VPN sono facilmente scalabili. È possibile far crescere la rete senza la necessità di componenti aggiuntivi o una configurazione complicata.

# Rischi dell'utilizzo di una connessione VPN

- 1. Rischio per la sicurezza dovuto a una configurazione errata. Poiché la progettazione e l'implementazione di una VPN può essere complicata, è necessario affidare il compito di configurare la connessione a un professionista altamente qualificato ed esperto per assicurarsi che la sicurezza della rete privata non venga compromessa.
- 2. Affidabilità. Poiché una connessione VPN richiede una connessione a Internet, è importante disporre di un provider con una reputazione collaudata e testata per fornire un servizio Internet eccellente e garantire tempi di inattività minimi o nulli.
- 3. Scalabilità. In una situazione in cui è necessario aggiungere una nuova infrastruttura o una nuova serie di configurazioni, possono verificarsi problemi tecnici dovuti all'incompatibilità, in particolare se si utilizzano prodotti o fornitori diversi da quelli già in uso.

- 4. Problemi di sicurezza per i dispositivi mobili. Quando si avvia la connessione VPN su un dispositivo mobile, possono verificarsi problemi di protezione, in particolare quando il dispositivo mobile è connesso alla rete locale in modalità wireless.
- 5. Velocità di connessione lente. Se si utilizza un client VPN che offre un servizio VPN gratuito, è probabile che anche la connessione risulti lenta poiché questi provider non assegnano la priorità alle velocità di connessione.

## Prerequisiti per l'utilizzo del client VPN GreenBow

I seguenti elementi devono prima essere configurati sul router VPN e verranno applicati al client VPN di TheGreenBow facendo clic <u>qui</u> per stabilire una connessione.

- 1. Creare un profilo da client a sito sul gateway VPN
- 2. Creare un gruppo di utenti sul gateway VPN
- 3. Crea account utente sul gateway VPN
- 4. Creare un profilo IPSec sul gateway VPN
- 5. Configurare le impostazioni di Fase I e Fase II sul gateway VPN

## Dispositivi interessati

• Serie RV34x

## Versione del software

• 1.0.01.17

## Usa il client VPN GreenBow

Creazione di un profilo da client a sito sul router

Passaggio 1. Accedere all'utility basata sul Web del router RV34x e scegliere VPN > Da client a sito.

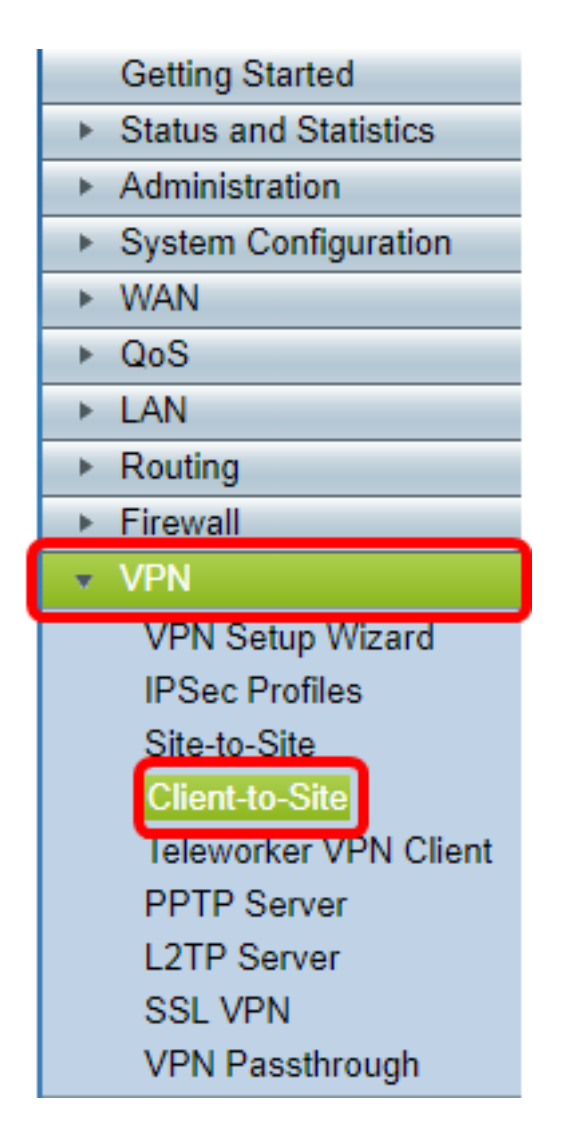

**Nota:** Le immagini riportate in questo articolo vengono acquisite dal router RV340. Le opzioni possono variare a seconda del modello del dispositivo.

Passaggio 2. Fare clic su Add.

| IPSec Client-to-S | Site Groups |        |
|-------------------|-------------|--------|
| Group             |             |        |
| Add               | Edit        | Delete |

Passaggio 3. Fare clic su Client di terze parti.

**Nota:** AnyConnect è un esempio di client VPN Cisco, mentre TheGreenBow VPN Client è un esempio di client VPN di terze parti.

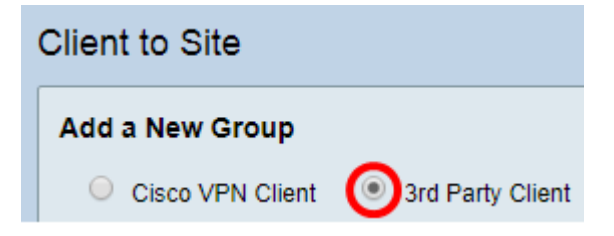

Nota: In questo esempio viene scelto Client di terze parti.

Passaggio 4. Nella scheda Basic Settings, selezionare la casella di controllo Enable per

assicurarsi che il profilo VPN sia attivo.

| Basic Settings | Advanced Settings |                         |
|----------------|-------------------|-------------------------|
| Enable         |                   | $\overline{\mathbf{O}}$ |
| Tunnel Name    | E                 | Client                  |
| Interface:     |                   | WAN1 🔻                  |

Passaggio 5. Immettere un nome per la connessione VPN nel campo Nome tunnel.

| Basic Settings | Advanced Settings |        |
|----------------|-------------------|--------|
| Enable         |                   |        |
| Tunnel Name    | :                 | Client |
| Interface:     |                   | WAN1 V |

Nota: Nell'esempio, viene immesso Client.

Passaggio 6. Scegliere l'interfaccia da utilizzare dall'elenco a discesa Interfaccia. Le opzioni sono WAN1, WAN2, USB1 e USB2 che utilizzeranno l'interfaccia corrispondente sul router per la connessione VPN.

| Basic Settings | Advanced Settings     |              |   |
|----------------|-----------------------|--------------|---|
| Enable         |                       |              |   |
| Tunnel Name    | 9.                    | Client       |   |
| Interface:     |                       | WAN1 🔻       | 1 |
| IKE Authentie  | cation Method:        | WAN1<br>WAN2 | J |
| Presha         | red Key:              | USB1<br>USB2 |   |
| Preshare       | ed Key Strength Meter |              |   |

Nota: Le opzioni dipendono dal modello di router in uso. Nell'esempio, viene scelta WAN1.

Passaggio 7. Scegliere un metodo di autenticazione IKE. Le opzioni sono:

- Chiave già condivisa Questa opzione consente di utilizzare una password condivisa per la connessione VPN.
- Certificato questa opzione utilizza un certificato digitale che contiene informazioni quali il nome, l'indirizzo IP, il numero di serie, la data di scadenza del certificato e una copia della chiave pubblica del titolare del certificato.

| IKE Authentication Method:        |           |
|-----------------------------------|-----------|
| Preshared Key:                    |           |
| Preshared Key Strength Meter:     |           |
| Minumum Preshared Key Complexity: | Enable    |
| Show plain text when edit:        | Enable    |
| O Certificate:                    | Default 🔻 |

Nota: In questo esempio viene scelta Chiave già condivisa.

Passaggio 8. Immettere la password di connessione nel campo Chiave già condivisa.

| IKE Authentication Method:        |        |
|-----------------------------------|--------|
| Preshared Key:                    |        |
| Preshared Key Strength Meter:     |        |
| Minumum Preshared Key Complexity: | Enable |
| Show plain text when edit:        | Enable |

Passaggio 9. (Facoltativo) Per utilizzare una password semplice, deselezionare la casella di controllo **Abilita** complessità minima chiave già condivisa.

| IKE Authentication Method:        |        |
|-----------------------------------|--------|
| Preshared Key:                    | •••••  |
| Preshared Key Strength Meter:     |        |
| Minumum Preshared Key Complexity: | Enable |
| Show plain text when edit:        | Enable |

Nota: In questo esempio, l'opzione Complessità minima chiave già condivisa è abilitata.

Passaggio 10. (Facoltativo) Selezionare la casella di controllo Mostra testo normale in caso di modifica **Attiva** per visualizzare la password in testo normale.

| IKE Authentication Method:        |        |
|-----------------------------------|--------|
| Preshared Key:                    | •••••  |
| Preshared Key Strength Meter:     |        |
| Minumum Preshared Key Complexity: | Enable |
| Show plain text when edit:        | Enable |

**Nota:** In questo esempio, mostra il testo normale quando la modifica viene lasciata disattivata.

Passaggio 11. Scegliere un identificatore locale dall'elenco a discesa Identificatore locale. Le opzioni sono:

- Local WAN IP: questa opzione utilizza l'indirizzo IP dell'interfaccia WAN (Wide Area Network) del gateway VPN.
- Indirizzo IP Questa opzione consente di immettere manualmente un indirizzo IP per la connessione VPN.
- FQDN: questa opzione è nota anche come nome di dominio completo (FQDN). Consente di utilizzare un nome di dominio completo per un computer specifico su Internet.
- FQDN utente questa opzione consente di utilizzare un nome di dominio completo per un utente specifico su Internet.

| Local Identifier:  | Local WAN IP 🔻 | 124.6.115.177. |
|--------------------|----------------|----------------|
|                    | Local WAN IP   |                |
| Remote Identifier: | IP Address     | 124.6.177.118  |
|                    | FQDN           |                |
|                    | User FQDN      | 9              |

**Nota:** Nell'esempio, viene scelto Local WAN IP. Con questa opzione, l'indirizzo IP della WAN locale viene rilevato automaticamente.

Passaggio 12. (Facoltativo) Scegliere un identificatore per l'host remoto. Le opzioni sono:

- Indirizzo IP Questa opzione utilizza l'indirizzo IP WAN del client VPN.
- FQDN questa opzione consente di utilizzare un nome di dominio completo per un computer specifico su Internet.
- FQDN utente questa opzione consente di utilizzare un nome di dominio completo per un utente specifico su Internet.

| Local Identifier:        | Local WAN IP               | 124.6.115.177. |
|--------------------------|----------------------------|----------------|
| Remote Identifier:       | IP Address T<br>IP Address | 124.6.177.118  |
| Extended Authentication: | User FQDN                  | he             |

Nota: Nell'esempio, viene scelto IP Address (Indirizzo IP).

Passaggio 13. Immettere l'identificativo remoto nel campo Identificativo remoto.

| Local Identifier:  | Local WAN IP | 124.6.115.177. |
|--------------------|--------------|----------------|
| Remote Identifier: | IP Address 🔻 | 124.6.177.118  |

Nota: Nell'esempio, viene immesso 124.6.115.177.

Passaggio 14. (Facoltativo) Selezionare la casella di controllo **Autenticazione estesa** per attivare la funzionalità. Se attivata, questa opzione fornirà un ulteriore livello di autenticazione che richiederà agli utenti remoti di inserire le proprie credenziali prima di ottenere l'accesso alla VPN.

|                          | Group Name |
|--------------------------|------------|
| Extended Authentication: |            |
| •                        | Add Delete |

Nota: Nell'esempio, l'opzione Autenticazione estesa non è selezionata.

Passaggio 15. In Nome gruppo fare clic su Aggiungi.

| Extended Authentication: | Group Na | me     |
|--------------------------|----------|--------|
|                          |          |        |
|                          | Add      | Delete |

Passaggio 16. Scegliere il gruppo che utilizzerà l'autenticazione estesa dall'elenco a discesa Nome gruppo.

| Group Name |   |
|------------|---|
| admin      | • |
| admin      |   |
| guest      |   |
| IPSecVPN   |   |
| VPN        |   |

Nota: Nell'esempio, viene scelta VPN.

Passaggio 17. In Intervallo pool per LAN client, immettere il primo indirizzo IP che può essere assegnato a un client VPN nel campo *IP iniziale*.

| Pool Range for Client LAN: |               |
|----------------------------|---------------|
| Start IP:                  | 10.10.100.100 |
| End IP:                    | 10.10.100.245 |

Nota: nell'esempio, viene immesso 10.10.100.100.

Passaggio 18. Immettere l'ultimo indirizzo IP che può essere assegnato a un client VPN nel campo *End IP*.

| Pool Range for Client LAN: |               |
|----------------------------|---------------|
| Start IP:                  | 10.10.100.100 |
| End IP:                    | 10.10.100.245 |

Nota: nell'esempio, viene immesso 10.10.100.245.

Passaggio 19. Fare clic su Applica.

|   | Pool Range for Client LAN: |           |
|---|----------------------------|-----------|
|   | Start IP:                  | 10.10.100 |
|   | End IP:                    | 10.10.245 |
|   |                            |           |
| 1 |                            |           |
| l | Apply Cancel               |           |

Passaggio 20. Fare clic su Salva.

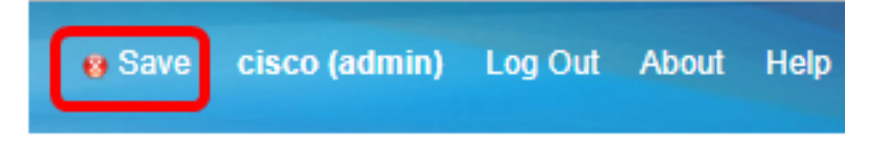

A questo punto, è necessario configurare il profilo client-sito sul router per il client VPN TheGreenBow.

#### Crea un gruppo di utenti

Passaggio 1. Accedere all'utility basata sul Web del router e scegliere **Configurazione di sistema > Gruppi di utenti**.

**Nota:** Le immagini in questo articolo fanno riferimento a un router RV340. Le opzioni possono variare a seconda del modello del dispositivo.

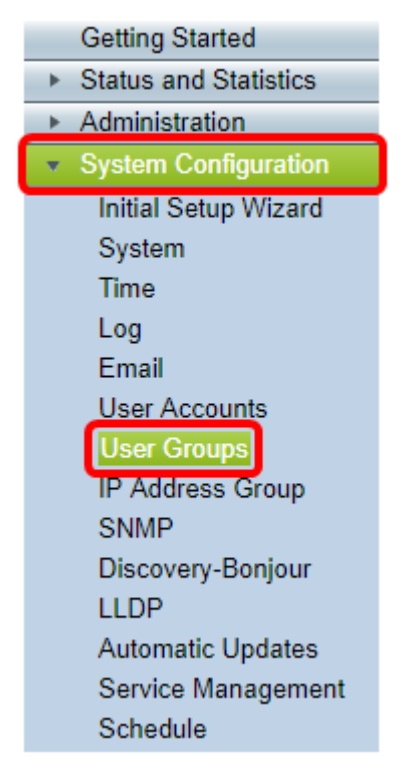

Passaggio 2. Fare clic su Add per aggiungere un gruppo di utenti.

| Use | r Groups    |       |           |      |          |
|-----|-------------|-------|-----------|------|----------|
| Us  | er Groups T | able  |           |      |          |
|     | Group       |       | Web Login |      | S2S-VPN  |
|     | admin       |       | Admin     |      | Disabled |
|     | guest       |       | Disabled  |      | Disabled |
|     | Add         | Ed    | lit De    | lete |          |
|     | Apply       | Cance | <u>el</u> |      |          |

Passaggio 3. Nell'area Panoramica, inserire il nome del gruppo nel campo Nome gruppo.

| User G           | User Groups                |                                 |                 |  |  |
|------------------|----------------------------|---------------------------------|-----------------|--|--|
| Overv<br>Group N | Overview<br>Group Name VPN |                                 |                 |  |  |
| Local            | User Men                   | bership List                    |                 |  |  |
| #                | Join                       | User Name                       | Joined Groups * |  |  |
| 1                | <b>I</b>                   | CiscoTest                       | VPN             |  |  |
| 2                |                            | cisco                           | admin           |  |  |
| 3                |                            | guest                           | guest           |  |  |
| 4                | 4 vpnuser VPN              |                                 |                 |  |  |
| * Should         | d have at l                | east one account in the "admin" | ' group         |  |  |

Nota: Nell'esempio, viene usata la VPN.

Passaggio 4. In Elenco appartenenza locale selezionare le caselle di controllo dei nomi utente che devono essere inclusi nello stesso gruppo.

| User Groups       |                |                            |              |                 |
|-------------------|----------------|----------------------------|--------------|-----------------|
| Overvi<br>Group N | ew<br>lame: VP | N                          |              |                 |
| Local             | User Men       | ibership List              |              |                 |
| #                 | Join           | User Name                  |              | Joined Groups * |
| 1                 |                | CiscoTest                  |              | VPN             |
| 2                 |                | cisco                      |              | admin           |
| 3                 |                | guest                      |              | guest           |
| 4                 |                | vpnuser                    |              | VPN             |
| * Should          | d have at le   | east one account in the "a | admin" group |                 |

Nota: Nell'esempio, vengono scelti CiscoTest e vpnuser.

Passaggio 5. In Servizi scegliere un'autorizzazione da concedere agli utenti del gruppo. Le opzioni sono:

- Disattivata Questa opzione indica che ai membri del gruppo non è consentito accedere all'utility basata sul Web tramite un browser.
- Sola lettura questa opzione indica che i membri del gruppo possono leggere lo stato del sistema solo dopo aver eseguito l'accesso. Non possono modificare nessuna delle impostazioni.
- Amministratore: questa opzione fornisce ai membri del gruppo i privilegi di lettura e scrittura e consente di configurare lo stato del sistema.

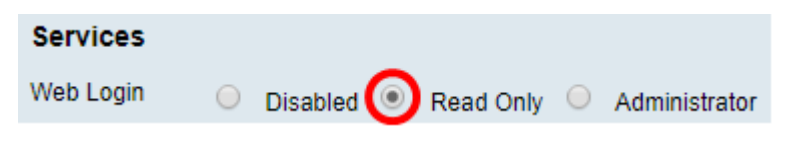

Nota: In questo esempio, è selezionato Sola lettura.

Passaggio 6. Nella tabella EzVPN/Membro in uso del profilo di terze parti, fare clic su **Aggiungi**.

| EzVPN/3rd<br>Party | EzVPN/3rd Party Profile Member In-use Table |     |            |
|--------------------|---------------------------------------------|-----|------------|
|                    |                                             | #   | Group Name |
|                    |                                             | Add | Delete     |

Passaggio 7. Scegliere un profilo dall'elenco a discesa Selezionare un profilo. Le opzioni possono variare a seconda dei profili configurati sul gateway VPN.

## Add Feature List

| Select a Profile | Clients |
|------------------|---------|
| Add              | Cancel  |

Nota: In questo esempio viene scelto Client.

Passaggio 8. Fare clic su Add.

| Add Feature List |                         |  |
|------------------|-------------------------|--|
| Select a Profile | e: Clients ▼<br>Clients |  |
| Add              | Cancel                  |  |

Passaggio 9. Fare clic su Applica.

| SSL VPN  | Select a Profile 🔻 |
|----------|--------------------|
| PPTP VPN | Permit             |
| L2TP     | Permit             |
| 802.1x   | Permit             |
|          |                    |
| Apply    | Cancel             |

Passaggio 10. Fare clic su Salva.

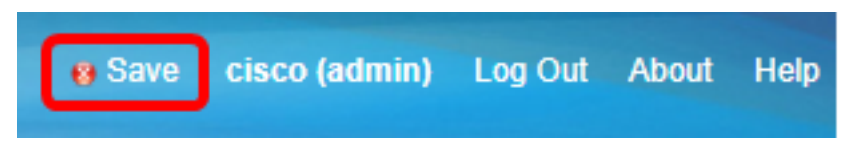

A questo punto, è necessario creare un gruppo di utenti sul router serie RV34x.

### Crea un account utente

Passaggio 1. Accedere all'utility basata sul Web del router e scegliere **Configurazione di sistema > Account utente**.

**Nota:** Le immagini riportate in questo articolo fanno riferimento a un router RV340. Le opzioni possono variare a seconda del modello del dispositivo.

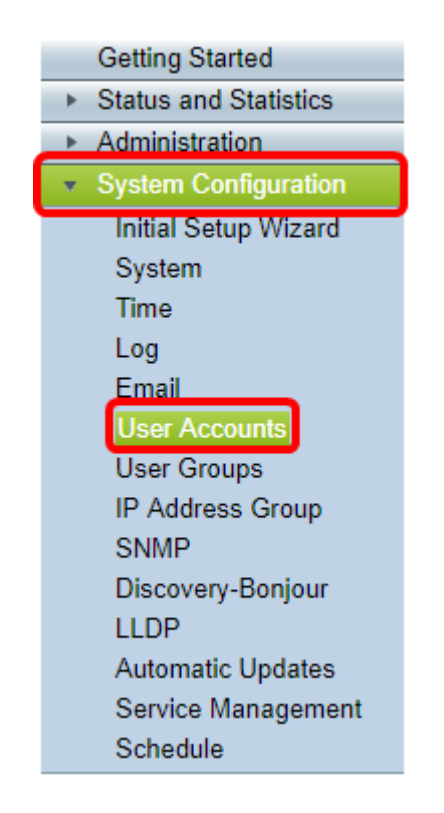

Passaggio 2. Nell'area Elenco appartenenze utente locale fare clic su Aggiungi.

| User Accounts |                                                                          |            |                 |         |  |
|---------------|--------------------------------------------------------------------------|------------|-----------------|---------|--|
|               | Local Users Password Complexity<br>Password Complexity Settings:  Enable |            |                 |         |  |
|               | Loc                                                                      | al Users   | 5               |         |  |
|               | Lo                                                                       | cal User I | Membership List |         |  |
|               |                                                                          | #          | User Name       | Group * |  |
|               |                                                                          | 1          | guest           | VPN     |  |
|               |                                                                          | 2          | cisco           | admin   |  |
|               |                                                                          | Add        | Edit Delete     | Import  |  |
|               | Should have at least one account in the "admin" group                    |            |                 |         |  |

Passaggio 3. Inserire un nome per l'utente nel campo Nome utente.

| User Accounts        |           |  |  |  |
|----------------------|-----------|--|--|--|
| Add User Account     |           |  |  |  |
| User Name            | CiscoTest |  |  |  |
| New Password         | •••••     |  |  |  |
| New Password Confirm | •••••     |  |  |  |
| Group                | VPN V     |  |  |  |
|                      |           |  |  |  |
| Apply Cance          | 2         |  |  |  |

Nota: Nell'esempio, viene immesso CiscoTest.

Passaggio 4. Immettere la password utente nel campo Nuova password.

| User Accounts |                               |           |  |  |
|---------------|-------------------------------|-----------|--|--|
|               | Add User Account              |           |  |  |
|               | User Name                     | CiscoTest |  |  |
|               | New Password                  | •••••     |  |  |
|               |                               |           |  |  |
|               | New Password Confirm          | •••••     |  |  |
|               | New Password Confirm<br>Group | VPN V     |  |  |
|               | New Password Confirm<br>Group | VPN V     |  |  |

Passaggio 5. Confermare la password nella casella Conferma nuova password.

| User Accounts        |           |  |  |  |
|----------------------|-----------|--|--|--|
| Add User Account     |           |  |  |  |
| User Name            | CiscoTest |  |  |  |
| New Password         | ••••••    |  |  |  |
| New Password Confirm |           |  |  |  |
| Group                | VPN 🔻     |  |  |  |
|                      |           |  |  |  |
| Apply Cance          | 4         |  |  |  |

Passaggio 6. Scegliere un gruppo dall'elenco a discesa Gruppo. Gruppo a cui verrà associato l'utente.

| Group |       | VP  | NV  |
|-------|-------|-----|-----|
|       |       | VP  | N   |
|       |       | aur |     |
|       |       | gue | est |
| Apply | Cance | I   |     |

Nota: Nell'esempio, viene scelta VPN.

Passaggio 7. Fare clic su Applica.

|   | User Accounts        |           |  |  |  |
|---|----------------------|-----------|--|--|--|
|   | Add User Account     |           |  |  |  |
|   | User Name            | CiscoTest |  |  |  |
|   | New Password         | •••••     |  |  |  |
|   | New Password Confirm | •••••     |  |  |  |
|   | Group                | VPN V     |  |  |  |
|   |                      |           |  |  |  |
| l | Apply Cance          |           |  |  |  |

Passaggio 8. Fare clic su **Salva**.

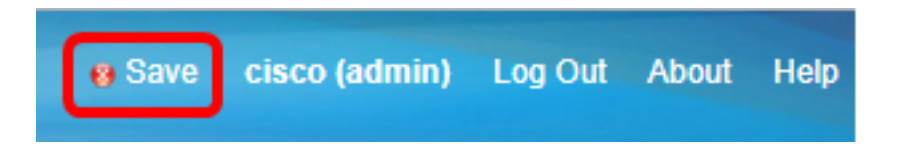

A questo punto, è necessario creare un account utente sul router serie RV34x.

Configura profilo IPSec

Passaggio 1. Accedere all'utility basata sul Web del router RV34x e scegliere VPN > Profili IPSec.

|   | Getting Started                                                                                                    |
|---|----------------------------------------------------------------------------------------------------|
| • | Status and Statistics                                                                                                    |
| • | Administration                                                                                                    |
| • | System Configuration                                                                                                    |
| • | WAN                                                                                                    |
| • | QoS                                                                                                    |
| • | LAN                                                                                                    |
| • | Routing                                                                                                    |
| • | Firewall                                                                                                    |
|   | VPN                                                                                                    |
| _ |                                                                                                    |
|   | VPN Setup Wizard<br>IPSec Profiles<br>Site-to-Site<br>Client-to-Site<br>Teleworker VPN Client<br>PPTP Server<br>L2TP Server<br>SSL VPN<br>VPN Passthrough |

**Nota:** Le immagini riportate in questo articolo vengono acquisite dal router RV340. Le opzioni possono variare a seconda del modello del dispositivo.

Passaggio 2. Nella tabella Profili IPSec vengono visualizzati i profili esistenti. Fare clic su **Aggiungi** per creare un nuovo profilo.

| -Se        | ec Profiles         |        |
|------------|---------------------|--------|
| IPs        | ec Profiles Table   |        |
|            | Name                | Policy |
| $\odot$    | Amazon_Web_Services | Auto   |
| $\bigcirc$ | Default             | Auto   |
| $\bigcirc$ | Microsoft_Azure     | Auto   |
|            | Add Edit Clone      | Delete |
| A.         | anhu Canaal         |        |
| Ap         | Cancel              |        |

Nota: Amazon\_Web\_Services, Default e Microsoft\_Azure sono profili predefiniti.

Passaggio 3. Creare un nome per il profilo nel campo *Nome profilo*. Il nome del profilo deve contenere solo caratteri alfanumerici e un carattere di sottolineatura (\_) per i caratteri speciali.

|                         | IPSec Profiles |     |      |   |        |  |
|-------------------------|----------------|-----|------|---|--------|--|
| Add a New IPSec Profile |                |     |      |   |        |  |
|                         | Profile Name:  | Cli | ent  |   |        |  |
|                         | Keying Mode    | ۲   | Auto | 0 | Manual |  |

Nota: Nell'esempio, viene immesso Client.

Passaggio 4. Fare clic su un pulsante di opzione per determinare il metodo di scambio delle chiavi che verrà utilizzato dal profilo per l'autenticazione. Le opzioni sono:

- Auto i parametri dei criteri vengono impostati automaticamente. Questa opzione utilizza un criterio IKE (Internet Key Exchange) per l'integrità dei dati e gli scambi di chiavi di crittografia. Se questa opzione è selezionata, le impostazioni di configurazione nell'area Parametri criteri automatici sono attivate. Se questa opzione è selezionata, saltare a <u>Configura impostazioni automatiche</u>.
- Manuale: questa opzione consente di configurare manualmente le chiavi per la crittografia dei dati e l'integrità del tunnel VPN. Se questa opzione è selezionata, le impostazioni di configurazione nell'area Parametri criteri manuali sono attivate. Se si sceglie questa opzione, passare alla sezione <u>Configurazione delle impostazioni manuali</u>.

| IPSec Profiles          |                 |  |  |  |  |
|-------------------------|-----------------|--|--|--|--|
| Add a New IPSec Profile |                 |  |  |  |  |
| Profile Name:           | Client          |  |  |  |  |
| Keying Mode             | 🧿 Auto 🔍 Manual |  |  |  |  |

Nota: Per questo esempio è stato scelto Auto.

Configurazione delle impostazioni di Fase I e Fase II

Passaggio 1. Nell'area Opzioni fase 1, scegliere il gruppo Diffie-Hellman (DH) appropriato da utilizzare con la chiave nella fase 1 dall'elenco a discesa Gruppo DH. Diffie-Hellman è un protocollo di scambio chiave crittografica utilizzato nella connessione per lo scambio di set di chiavi già condivisi. La forza dell'algoritmo è determinata dai bit. Le opzioni sono:

- Group2-1024 bit: questa opzione calcola la chiave più lentamente, ma è più sicura di Group 1.
- Gruppo5-1536 bit questa opzione calcola la chiave più lentamente, ma è la più sicura.

| Phase I Options          |                     |  |  |  |  |
|--------------------------|---------------------|--|--|--|--|
| DH Group:                | Group5 - 1536 hit 💌 |  |  |  |  |
| Encountion:              | Group2 - 1024 bit   |  |  |  |  |
| Encryption.              | Groupo - 1530 bit   |  |  |  |  |
| Authentication:          | SHA1 T              |  |  |  |  |
| SA Lifetime:             | 86400               |  |  |  |  |
| Perfect Forward Secrecy: | Enable              |  |  |  |  |

Nota: Nell'esempio, viene scelto Group5-1536 bit.

Passaggio 2. Dall'elenco a discesa Crittografia, scegliere un metodo di crittografia per crittografare e decrittografare Encapsulating Security Payload (ESP) e Internet Security Association and Key Management Protocol (ISAKMP). Le opzioni sono:

- 3DES: standard per la crittografia tripla dei dati.
- AES-128 Advanced Encryption Standard utilizza una chiave a 128 bit.
- AES-192 Advanced Encryption Standard utilizza una chiave a 192 bit.
- AES-256 Advanced Encryption Standard utilizza una chiave a 256 bit.

| Phase I Options          |                     |  |  |  |  |
|--------------------------|---------------------|--|--|--|--|
| DH Group:                | Group5 - 1536 bit 🔻 |  |  |  |  |
| Encryption:              | AES-128 🔻           |  |  |  |  |
| Authentication:          | AES-128             |  |  |  |  |
| SA Lifetime:             | AES-192<br>AES-256  |  |  |  |  |
| Perfect Forward Secrecy: | Enable              |  |  |  |  |

**Nota:** AES è il metodo standard di crittografia su DES e 3DES per prestazioni e sicurezza più elevate. L'aumento della lunghezza della chiave AES aumenta la sicurezza con un calo delle prestazioni. Nell'esempio, viene scelto AES-128.

Passaggio 3. Dall'elenco a discesa Autenticazione, scegliere un metodo di autenticazione che determinerà la modalità di autenticazione di ESP e ISAKMP. Le opzioni sono:

- MD5 Message-Digest Algorithm ha un valore hash a 128 bit.
- SHA-1: l'algoritmo hash sicuro ha un valore hash a 160 bit.
- SHA2-256 algoritmo hash sicuro con un valore hash a 256 bit.

| Phase I Options          |                     |
|--------------------------|---------------------|
| DH Group:                | Group5 - 1536 bit 🔻 |
| Encryption:              | AES-128 •           |
| Authentication:          | SHA1 V              |
|                          | MD5                 |
| SA Lifetime:             | SHA1                |
| Perfect Forward Secrecy: | SHA2-230<br>Enable  |

**Nota:** MD5 e SHA sono entrambe funzioni hash crittografiche. Prendono un dato, lo compattano e creano un output esadecimale unico che in genere non può essere riprodotto. Nell'esempio viene scelto SHA1.

Passaggio 4. Nel campo *Durata SA*, immettere un valore compreso tra 120 e 86400. Si tratta dell'intervallo di tempo durante il quale l'associazione di sicurezza IKE (Internet Key Exchange) rimarrà attiva. Il valore predefinito è 28800.

| Phase I Options          |                     |
|--------------------------|---------------------|
| DH Group:                | Group5 - 1536 bit 🔻 |
| Encryption:              | AES-128 •           |
| Authentication:          | SHA1 V              |
| SA Lifetime:             | 86400               |
| Perfect Forward Secrecy: | Enable              |

Nota: nell'esempio, viene immesso 86400.

Passaggio 5. (Facoltativo) Selezionare la casella di controllo **Abilita** Perfect Forward Secrecy per generare una nuova chiave per la crittografia e l'autenticazione del traffico IPSec.

| Phase I Options          |                     |
|--------------------------|---------------------|
| DH Group:                | Group5 - 1536 bit 🔻 |
| Encryption:              | AES-128 V           |
| Authentication:          | SHA1 V              |
| SA Lifetime:             | 86400               |
| Perfect Forward Secrecy: | Enable              |

Nota: Nell'esempio, la funzione Perfect Forward Secrecy è abilitata.

Passaggio 6. Dall'elenco a discesa Selezione protocollo nell'area Opzioni fase II, scegliere un tipo di protocollo da applicare alla seconda fase della negoziazione. Le opzioni sono:

- ESP questa opzione incapsula i dati da proteggere. Se si sceglie questa opzione, andare al <u>Passaggio 7</u> per scegliere un metodo di crittografia.
- AH questa opzione è nota anche come AH (Authentication Header). Si tratta di un protocollo di sicurezza che fornisce l'autenticazione dei dati e il servizio anti-replay opzionale. AH è incorporato nel datagramma IP da proteggere. Se si sceglie questa opzione, andare al passaggio 8.

| Phase II Options    |                     |
|---------------------|---------------------|
| Protocol Selection: | ESP 🔻               |
| Encryption:         | ESP<br>AH           |
| Authentication:     | SHA1 V              |
| SA Lifetime:        | 3600                |
| DH Group:           | Group5 - 1536 bit 🔻 |
|                     |                     |
| Apply Cancel        |                     |

Nota: Nell'esempio viene scelto ESP.

Passaggio 7. Se nel passaggio 6 è stato scelto ESP, scegliere un metodo di autenticazione che determinerà la modalità di autenticazione di ESP e ISAKMP. Le opzioni sono:

- 3DES: standard Triple Data Encryption
- AES-128 Advanced Encryption Standard utilizza una chiave a 128 bit.
- AES-192 Advanced Encryption Standard utilizza una chiave a 192 bit.
- AES-256 Advanced Encryption Standard utilizza una chiave a 256 bit.

| Phase II Options               |                                |
|--------------------------------|--------------------------------|
| Protocol Selection:            | ESP 🔻                          |
| Encryption:<br>Authentication: | AES-128<br>3DES<br>AES-128     |
|                                |                                |
| SA Lifetime:                   | AES-256                        |
| SA Lifetime:<br>DH Group:      | AES-256<br>Group5 - 1536 bit ▼ |

Nota: Nell'esempio, viene scelto AES-128.

<u>Passaggio 8</u>. Dall'elenco a discesa Autenticazione scegliere un metodo di autenticazione che determinerà la modalità di autenticazione di ESP e ISAKMP. Le opzioni sono:

- MD5 Message-Digest Algorithm ha un valore hash a 128 bit.
- SHA-1: l'algoritmo hash sicuro ha un valore hash a 160 bit.
- SHA2-256 algoritmo hash sicuro con un valore hash a 256 bit.

| Phase II Options    |                                 |
|---------------------|---------------------------------|
| Protocol Selection: | ESP •                           |
| Encryption:         | AES-128 •                       |
| Authentication:     | SHA1 T                          |
| SA Lifetime:        | MD5<br>SHA1                     |
| DH Group:           | SHA2-256<br>Groups - 1550 bit + |
|                     |                                 |
| Apply Cancel        |                                 |

Nota: Nell'esempio viene scelto SHA1.

Passaggio 9. Nel campo *Durata associazione di protezione* immettere un valore compreso tra 120 e 2800. Questo valore indica il periodo di tempo durante il quale l'associazione di protezione IKE rimarrà attiva in questa fase. Il valore predefinito è 3600.

Passaggio 10. Dall'elenco a discesa Gruppo DH, scegliere un gruppo DH da utilizzare con la chiave nella fase 2. Le opzioni sono:

- Group2-1024 bit: questa opzione calcola la chiave più lentamente, ma è più sicura di Group1.
- Gruppo5-1536 bit questa opzione calcola la chiave più lentamente, ma è la più sicura.

| Phase II Options    |                     |
|---------------------|---------------------|
| Protocol Selection: | ESP 🔻               |
| Encryption:         | AES-128 •           |
| Authentication:     | SHA1 V              |
| SA Lifetime:        | 3600                |
| DH Group:           | Group5 - 1536 bit 🔻 |
|                     |                     |
| Apply Cancel        |                     |

Nota: nell'esempio, viene immesso 3600.

Passaggio 11. Fare clic su Applica.

| IPSec Profiles           |                     |
|--------------------------|---------------------|
| Add a New IPSec Profile  |                     |
| Profile Name:            | Client              |
| Keying Mode              | 🖲 Auto 💛 Manual     |
|                          |                     |
| Phase I Options          |                     |
| DH Group:                | Group5 - 1536 bit 🔻 |
| Encryption:              | AES-128 V           |
| Authentication:          | SHA1 V              |
| SA Lifetime:             | 86400               |
| Perfect Forward Secrecy: | Enable              |
| Phase II Options         |                     |
| Protocol Selection:      | ESP 🔻               |
| Encryption:              | AES-128 V           |
| Authentication:          | SHA1 V              |
| SA Lifetime:             | 3600                |
| DH Group:                | Group5 - 1536 bit 🔻 |
|                          |                     |
| Apply Cancel             |                     |

Passaggio 12. Fare clic su Save per salvare la configurazione in modo permanente.

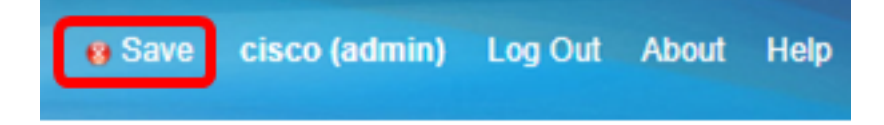

A questo punto, è necessario configurare correttamente un profilo IPSec automatico sul router serie RV34x.

Configurazione delle impostazioni manuali

Passaggio 1. Nel campo *SPI-Incoming*, immettere un valore esadecimale da 100 a FFFF per il tag SPI (Security Parameter Index) per il traffico in entrata sulla connessione VPN. Il tag SPI viene utilizzato per distinguere il traffico di una sessione dal traffico di altre sessioni.

| Manual Policy Parameters |        |
|--------------------------|--------|
| SPI-Incoming:            | 0xABCD |
| SPI-Outgoing:            | 0×1234 |

Nota: Nell'esempio, viene immesso 0xABCD.

Passaggio 2. Nel campo *SPI-Outgoing*, immettere un valore esadecimale da 100 a FFFF per il traffico in uscita sulla connessione VPN.

| Manual Policy Parameters |        |
|--------------------------|--------|
| SPI-Incoming:            | 0xABCD |
| SPI-Outgoing:            | 0x1234 |

Nota: Nell'esempio, viene immesso 0x1234.

Passaggio 3. Scegliere un valore di cifratura dall'elenco a discesa. Le opzioni sono:

- 3DES: standard Triple Data Encryption
- AES-128 Advanced Encryption Standard utilizza una chiave a 128 bit.
- AES-192 Advanced Encryption Standard utilizza una chiave a 192 bit.

| SPI Incoming: | 3DES               |
|---------------|--------------------|
| SPI Outgoing: | AES-128<br>AES-192 |
| Encryption:   | ✓ AES-256          |

Nota: Nell'esempio, viene scelto AES-256.

Passaggio 4. Nel campo *Chiave in ingresso*, immettere una chiave per il criterio in ingresso. La lunghezza della chiave dipende dall'algoritmo scelto nel passaggio 3.

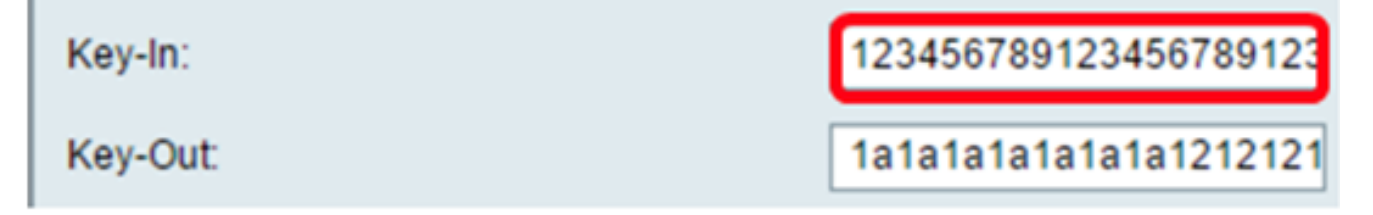

Nota: In questo esempio, viene immesso 123456789123456789123...

Passaggio 5. Nel campo *Key-Out*, immettere una chiave per il criterio in uscita. La lunghezza della chiave dipende dall'algoritmo scelto nel passaggio 3.

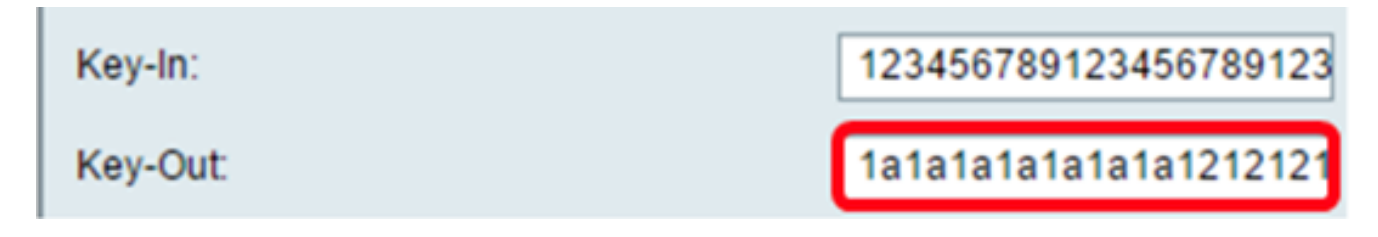

Nota: In questo esempio, viene immesso 1a1a1a1a1a1a1a1a12121212....

Passaggio 6. Scegliere un metodo di autenticazione dall'elenco a discesa Autenticazione. Le opzioni sono:

- MD5 Message-Digest Algorithm ha un valore hash a 128 bit.
- SHA-1: l'algoritmo hash sicuro ha un valore hash a 160 bit.
- SHA2-256 algoritmo hash sicuro con un valore hash a 256 bit.

| Authentication: | ✓ MD5            |  |
|-----------------|------------------|--|
| Key-In          | SHA1<br>SHA2-256 |  |
| Key-Out         |                  |  |

Nota: In questo esempio, viene scelto MD5.

Passaggio 7. Nel campo *Chiave in ingresso*, immettere una chiave per il criterio in ingresso. La lunghezza della chiave dipende dall'algoritmo scelto nel passaggio 6.

| Key-In:  | 123456789123456789123 |
|----------|-----------------------|
| Key-Out: | 1a1a1a1a1a1a1a1212121 |

Nota: In questo esempio, viene immesso 123456789123456789123...

Passaggio 8. Nel campo *Key-Out*, immettere una chiave per il criterio in uscita. La lunghezza della chiave dipende dall'algoritmo scelto nel passaggio 6.

| Key-In:  | 123456789123456789123             |
|----------|-----------------------------------|
| Key-Out: | 1a1a1a1a1a1a1a121212 <sup>-</sup> |

Nota: In questo esempio, viene immesso 1a1a1a1a1a1a1a1a12121212....

Apply

Passaggio 9. Fare clic su

Passaggio 10. Fare clic su Save per salvare la configurazione in modo permanente.

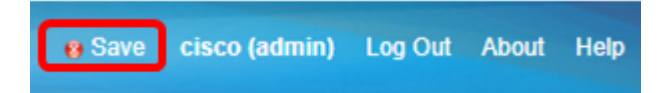

A questo punto, è necessario configurare un profilo IPSec manuale su un router serie RV34x.

#### Configurazione del software client VPN GreenBow

Configurazione delle impostazioni della fase 1

Passaggio 1. Fare clic con il pulsante destro del mouse sull'icona di GreenBow VPN Client e scegliere **Esegui come amministratore**.

|       | 5.) |                            |
|-------|-----|----------------------------|
|       |     | Open                       |
| w VPN |     | Troubleshoot compatibility |
|       |     | Open file location         |
|       | 0   | Run as administrator       |
|       |     | Pin to Taskbar             |
|       |     | Pin to Start Menu          |
|       |     | Restore previous versions  |
|       |     | Send to •                  |
|       |     | Cut                        |
|       |     | Сору                       |
|       |     | Create shortcut            |
|       |     | Delete                     |
|       |     | Rename                     |
|       |     | Properties                 |

Passaggio 2. Nel riquadro sinistro in Configurazione VPN, fare clic con il pulsante destro del mouse su **IKE V1** e scegliere **Nuova fase 1**.

| 😔 TheGreenBo  | ow VPN Client |                                                                                  |                                                              |
|---------------|---------------|----------------------------------------------------------------------------------|--------------------------------------------------------------|
| Configuration | Tools ?       |                                                                                  |                                                              |
| THEGF         | REENBOL       |                                                                                  |                                                              |
|               |               |                                                                                  | VPN Client                                                   |
|               |               | IKE V1                                                                           |                                                              |
| VPN Configu   | uration       | IKE V1                                                                           |                                                              |
|               | Export        |                                                                                  |                                                              |
| e-e           | Save          | Ctrl+S E V1 Configuration                                                        |                                                              |
| ₿₽₽           | New Phase 1   | Ctrl+N his folder enables the creation of IKE \                                  | 1 tunnels. It is possible to                                 |
| THE V2        |               | create as many phases 1 and phases 2<br>menu (right dick on IKE V1) enables to c | as required. The contextual<br>reate, copy or paste Phases 1 |
|               |               | and Phases 2.                                                                    |                                                              |
|               |               | IKE V1 IPsec tunnel creat                                                        | ion wizard                                                   |
|               |               | Export all IKE V1 tunnels                                                        |                                                              |
|               |               |                                                                                  |                                                              |
|               |               |                                                                                  |                                                              |
|               |               |                                                                                  |                                                              |
|               |               |                                                                                  |                                                              |
|               |               |                                                                                  |                                                              |
| VPN Client    | ready         | l                                                                                |                                                              |

Passaggio 3. Nella scheda Autenticazione sotto Indirizzi, verificare che l'indirizzo IP nell'area Interfaccia sia lo stesso dell'indirizzo IP WAN del computer in cui è installato il client VPN GreenBow.

Nota: Nell'esempio, l'indirizzo IP è 124.6.177.118.

| TheGreenBow VPN Client                                                                                                    |                                                                                                    |                   |
|----------------------------------------------------------------------------------------------------|----------------------------------------------------------------------------------------------------|-------------------|
| Configuration Tools ?                                                                                                    |                                                                                                    |                   |
| THEGREENBOW                                                                                                    |                                                                                                    | VDN Oliont        |
|                                                                                                    |                                                                                                    | VPN Glient        |
|                                                                                                    | Ikev1Gateway: Authen                                                                                                    | tication          |
| VPN Configuration  VPN Configuration  KE V1  KE V1  KE V1 Parameters  Control tgbtestIPV4  Cont tgbtestIPV4  Cont tgbtestIPV6  Control tgbtestIPV6  Control | Authentication Advanced Certific<br>Addresses<br>Interface 124.0<br>Remote Gateway 124<br>Authentication<br>© Preshared Key<br>Confirm<br>© Certificate | cate<br>6.177.118 |

Passaggio 4. Immettere l'indirizzo del gateway remoto nel campo Gateway remoto.

Nota: Nell'esempio, l'indirizzo IP del router RV34x remoto è 124.6.15.177.

| TheGreenBow VPN Client                                                                                                    |                                                                                                    |                                |            |
|----------------------------------------------------------------------------------------------------|----------------------------------------------------------------------------------------------------|--------------------------------|------------|
| Configuration Tools ?                                                                                                    |                                                                                                    |                                |            |
| THEGREENBOW                                                                                                    |                                                                                                    |                                | VPN Client |
|                                                                                                    | Ikev1Gateway: Authen                                                                                                    | tication                       |            |
| VPN Configuration<br>VPN Configuration<br>IKE V1<br>IKE V1 Parameters<br>UptestIPV4<br>UptestIPV6<br>Ikev1Gateway<br>IKE V2<br>SSL | Authentication Advanced Certific<br>Addresses<br>Interface 124.<br>Remote Gateway 124<br>Authentication<br>© Preshared Key<br>Confirm | cate<br>5.177.118<br>6.115.177 |            |

Passaggio 5. In Autenticazione scegliere il tipo di autenticazione. Le opzioni sono:

- Chiave già condivisa questa opzione consente all'utente di utilizzare una password configurata sul gateway VPN. Per poter stabilire un tunnel VPN, l'utente deve associare la password.
- Certificato questa opzione utilizza un certificato per completare l'handshake tra il client

VPN e il gateway VPN.

| TheGreenBow VPN Client                                                                                                    |                                                                                                    |            |
|----------------------------------------------------------------------------------------------------|----------------------------------------------------------------------------------------------------|------------|
| Configuration Tools ?                                                                                                    |                                                                                                    |            |
| THEGREENBOL                                                                                                    |                                                                                                    | VPN Client |
|                                                                                                    | Ikev1Gateway: Authentication                                                                                                    |            |
| VPN Configuration<br>IKE V1<br>IKE V1 Parameters<br>UptestIPV4<br>UptestIPV6<br>UptestIPV6<br>Ikev1Gateway<br>IKE V2<br>SSL | Authentication Advanced Certificate Addresses Interface 124.6.177.118 Remote Gateway 124.6.115.177 Authentication Oreshared Key Confirm Ocertificate |            |

**Nota:** Nell'esempio, la chiave già condivisa è scelta per corrispondere alla configurazione del gateway VPN RV34x.

Passaggio 6. Immettere la chiave già condivisa configurata nel router.

| TheGreenBow VPN Client                                                                                      |                                                                                                    |
|----------------------------------------------------------------------------------------------------|----------------------------------------------------------------------------------------------------|
| Configuration Tools ?                                                                                       |                                                                                                    |
| THEGREENBOLL                                                                                                |                                                                                                    |
|                                                                                                    | VPN Client                                                                                                    |
|                                                                                                    | Ikev1Gateway: Authentication                                                                                                    |
| VPN Configuration<br>KE V1<br>KE V1 Parameters<br>tgbtestIPV4<br>tgbtestIPV6<br>Kev1Gateway<br>KE V2<br>SSL | Authentication Advanced Certificate Addresses Interface 124.6.177.118 Remote Gateway 124.6.115.177 Authentication Oreshared Key Confirm Confirm Certificate |

Passaggio 7. Inserire la stessa chiave già condivisa nel campo Conferma.

| Interview VPN Client                                                                                           |                                                                                                    |            |
|----------------------------------------------------------------------------------------------------|----------------------------------------------------------------------------------------------------|------------|
| Configuration Tools ?                                                                                          |                                                                                                    |            |
| THEGREENBOU                                                                                                    |                                                                                                    |            |
|                                                                                                    |                                                                                                    | VPN Client |
|                                                                                                    | Ikev1Gateway: Authentication                                                                                                    |            |
| VPN Configuration  VE V1  KE V1  VI Parameters  UgbtestIPV4  UgbtestIPV4  UgbtestIPV6  Kev1Gateway  KE V2  SSL | Authentication Advanced Certificate Addresses Interface 124.6.177.118 Remote Gateway 124.6.115.177 Authentication © Preshared Key Confirm Confirm Confirm |            |

Passaggio 8. In IKE, impostare le impostazioni di crittografia, autenticazione e gruppo di chiavi in modo che corrispondano alla configurazione del router.

| TheGreenBow VPN Client      |       |            |                |       |                     |           |
|-----------------------------|-------|------------|----------------|-------|---------------------|-----------|
| Configuration Tools ?       |       |            |                |       |                     |           |
| THEGREENBOW                 |       |            |                |       |                     |           |
|                             |       |            |                |       |                     | VPN Clien |
|                             |       |            |                |       |                     |           |
|                             | lkev1 | Tunnel:    | IPsec          |       |                     |           |
| VPN Configuration           | IPsec | Advanced   | Automation     | Rem   | note Sharing        | IPV4 IPV6 |
| IKE V1                      |       | ddresses - |                |       |                     |           |
| - Ikev 1Gateway             |       |            | mu chan a dd   |       | 102 169 10 9        |           |
| Ikev1Tunnel     tobtestIDV4 |       | ```        | PN Client add  | ress  | 192 . 100 . 10 . 0  |           |
| o tgbtestIPV4               |       |            | Address        | type  | Subnet address      | -         |
| tgbtestIPV6                 |       |            | make I Abl add |       | 192 168 1 0         |           |
| IKE V2                      |       | Ke         | mote LAN 800   | ress  | 152 . 100 . 1 . 0   |           |
| SSL SSL                     |       |            | Subnet r       | nask  | 255 . 255 . 255 . 0 |           |
|                             | E     | SP         |                |       |                     |           |
|                             |       |            | Encry          | otion | AFS128              |           |
|                             |       |            |                |       |                     |           |
|                             |       |            | Authentic      | ator  | SHA-1 V             |           |
|                             |       |            | ,              | Mode  | Tunnel 👻            |           |
|                             | P     | FS         |                |       |                     |           |
|                             |       | V PES      | G              | roup  | DH5 (1536)          |           |
|                             |       |            |                | . cop | 0110 (1000)         |           |
|                             |       |            |                |       |                     |           |
|                             |       |            |                |       |                     |           |
|                             |       |            |                |       |                     |           |
|                             |       |            |                |       |                     |           |

Passaggio 9. Fare clic sulla scheda Avanzate.

VPN Client ready

|                                     | VPN Client |
|-------------------------------------|------------|
| kev1Gateway: Authentication         |            |
| Authentication Advanced Certificate |            |

Passaggio 10. (Facoltativo) In Funzioni avanzate, selezionare le caselle di controllo **Mode Config** e **Aggressive Mode** e impostare NAT-T su Automatic.

| TheGreenBow VPN Client                                                                                                    |                                                                                                    |            |
|----------------------------------------------------------------------------------------------------|----------------------------------------------------------------------------------------------------|------------|
| Configuration Tools ?                                                                                                    |                                                                                                    |            |
| THEGREENBOW                                                                                                    |                                                                                                    | VPN Client |
|                                                                                                    | Ikev1Gateway: Authentication                                                                                                    |            |
| VPN Configuration<br>IKE V1<br>IKE V1 Parameters<br>Ikev1Gateway<br>UBC tgbtestIPV4<br>UBC tgbtestIPV6<br>UBC tgbtestIPV6<br>IKE V2<br>SSL | Authentication       Advanced       Certificate         Advanced features       Redundant         Mode Config       NAT-T         Aggressive Mode       NAT-T         X-Auth       Login         X-Auth Popup       Login         Hybrid Mode       Password         Hybrid Mode       Password         Image: Construction of the top of top of the top of top of the top of top of to |            |
| VPN Client ready                                                                                                    |                                                                                                    |            |

**Nota:** Con la configurazione della modalità abilitata, il client VPN GreenBow estrae le impostazioni dal gateway VPN per tentare di stabilire un tunnel, abilitando la modalità aggressiva e NAT-T per stabilire una connessione più rapidamente.

Passaggio 11. (Facoltativo) In X-Auth, selezionare la **casella di controllo X-Auth Popup** per richiamare automaticamente la finestra di accesso quando si avvia una connessione. Nella finestra di accesso l'utente immette le proprie credenziali per completare il tunnel.

| TheGreenBow VPN Client               |                                      |            |
|--------------------------------------|--------------------------------------|------------|
| Configuration Tools ?                |                                      |            |
| THEGREENBOW                          |                                      |            |
|                                      |                                      | VPN Client |
|                                      |                                      |            |
|                                      | Ikev1Gateway: Authentication         |            |
| VPN Configuration                    | Authentication Advanced Certificate  |            |
| IKE V1                               | Advanced features                    |            |
| - Ikev1Gateway                       | Redundant                            |            |
| G tobtestIPV4     G tobtestIPV4      | V Mode Config Gateway                |            |
| E-□ tgbtestIPV6                      | Aggressive Mode NAT-T Automatic      | -          |
| tgbtestIPV6                          |                                      |            |
| SSL                                  | X-Auth                               |            |
|                                      | Auth Popup Login vpnuser             |            |
|                                      | Hybrid Mode Password                 |            |
|                                      | Local and Remote TD                  |            |
|                                      | Type of ID: Value for the ID:        |            |
|                                      |                                      |            |
|                                      |                                      |            |
|                                      | Remote ID IP Address   I24.6.177.118 |            |
|                                      |                                      |            |
|                                      |                                      |            |
|                                      |                                      |            |
|                                      |                                      |            |
| A 101 Contracto                      |                                      |            |
| <ul> <li>VPN Client ready</li> </ul> |                                      |            |

Nota: In questo esempio, Popup X-Auth non è selezionato.

Passaggio 12. Inserire il nome utente nel campo *Login*. Nome utente configurato per la creazione di un gruppo di utenti nel gateway VPN.

| TheGreenBow VPN Client |                                     |            |
|------------------------|-------------------------------------|------------|
| Configuration Tools ?  |                                     |            |
| THEGREENBOW            |                                     |            |
|                        |                                     | VPN Client |
|                        |                                     | TH OICH    |
|                        | Ikev1Gateway: Authentication        |            |
| VPN Configuration      | Authentication Advanced Certificate |            |
| IKE V1                 | Advanced features                   |            |
| - Ikev1Gateway         | Redundant                           |            |
| e-c tobtestIPV4        | V Mode Config Gateway               |            |
| ⊟-□ tgbtestIPV6        | ✓ Aggressive Mode NAT-T Automatic   | •          |
| tgbtestIPV6            |                                     |            |
| SSL                    | X-Auth                              |            |
|                        | X-Auth Popup Login vpnuser          |            |
|                        | Hybrid Mode Password                |            |
|                        | Local and Remote ID                 |            |
|                        | Type of ID: Value for the ID:       |            |
|                        | Local ID IP Address                 |            |
|                        | Remote ID [IP Address               |            |
|                        |                                     |            |
|                        |                                     |            |
|                        |                                     |            |
|                        |                                     |            |
| VPN Client ready       |                                     |            |

Passaggio 13. Immettere la password nel campo Password.

| TheGreenBow VPN Client               |                                     |            |
|--------------------------------------|-------------------------------------|------------|
| Configuration Tools ?                |                                     |            |
| THEGREENBOW                          |                                     |            |
|                                      |                                     | VPN Client |
|                                      |                                     |            |
|                                      | Ikev1Gateway: Authentication        |            |
| VPN Configuration                    | Authentication Advanced Certificate |            |
| E IKE V1 Parameters                  | Advanced features                   |            |
| - Ikev1Gateway                       | Redundant                           |            |
| e-c tgbtestIPV4                      | V Mode Config Gateway               |            |
| E-□ tgbtestIPV6                      | Aggressive Mode NAT-T Automatic     | -          |
| - o tgbtestIPV6                      |                                     |            |
|                                      | X-Auth                              |            |
|                                      | X-Auth Popup Login vpnuser          |            |
|                                      | Hybrid Mode Password                |            |
|                                      | Local and Remote ID                 |            |
|                                      | Type of ID: Value for the ID:       |            |
|                                      | Local ID IP Address • 124.6.115.177 |            |
|                                      | Remote ID [IP Address               |            |
|                                      |                                     |            |
|                                      |                                     |            |
|                                      |                                     |            |
|                                      |                                     |            |
|                                      |                                     |            |
| <ul> <li>VPN Client ready</li> </ul> |                                     |            |

Passaggio 14. In ID locale e remoto impostare l'ID locale e l'ID remoto in modo che corrispondano alle impostazioni del gateway VPN.

| TheGreenBow VPN Client |                                     |               |
|------------------------|-------------------------------------|---------------|
| Configuration Tools ?  |                                     |               |
| THEGREENBOW            |                                     |               |
|                        |                                     | VPN Client    |
|                        |                                     |               |
|                        | Ikev1Gateway: Authentication        |               |
| VPN Configuration      | Authentication Advanced Certificate |               |
| E VI Parameters        | Advanced features                   |               |
| - Ikev1Gateway         | Redundan Redundan                   |               |
| o tgbtestIPV4          | Gateway Gateway                     |               |
| ⊟-□ tgbtestIPV6        | Aggressive Mode NAT-1               | Automatic 👻   |
| tgbtestIPV6            |                                     |               |
|                        | X-Auth                              |               |
|                        | X-Auth Popup Login                  | vpnuser       |
|                        | Hybrid Mode Password                | ••••••        |
|                        | Local and Remote ID                 |               |
|                        | Type of ID: Vak                     | e for the ID: |
|                        | Local ID IP Address 🔹 12            | 4.6.115.177   |
|                        | Remote ID IP Address 🔹 12           | 4.6.177.118   |
|                        |                                     |               |
|                        |                                     |               |
|                        |                                     |               |
|                        |                                     |               |
| VPN Client ready       |                                     |               |

**Nota:** Nell'esempio, sia l'ID locale che l'ID remoto sono impostati su Indirizzo IP in modo da corrispondere alle impostazioni del gateway VPN RV34x.

Passaggio 15. In Valore per l'ID, immettere l'ID locale e l'ID remoto nei rispettivi campi.

| TheGreenBow VPN Client               |                                      |            |
|--------------------------------------|--------------------------------------|------------|
| Configuration Tools ?                |                                      |            |
| THEGREENBOW                          |                                      |            |
|                                      |                                      | VPN Client |
|                                      |                                      |            |
|                                      | Ikev1Gateway: Authentication         |            |
| VPN Configuration                    | Authentication Advanced Certificate  |            |
| EV1                                  | Advanced features                    |            |
| - Ikev1Gateway                       | Redundant                            |            |
| e-c tgbtestIPV4                      | Mode Config Gateway                  |            |
| E- tgbtestIPV6                       | ✓ Aggressive Mode NAT-T Automatic    | -          |
| tgbtestIPV6                          |                                      |            |
| SSL                                  | X-Auth                               |            |
|                                      | X-Auth Popup Login vpnuser           |            |
|                                      | Hybrid Mode Password                 |            |
|                                      |                                      |            |
|                                      | Local and Remote ID                  |            |
|                                      | Type of ID: Value for the ID:        |            |
|                                      | Local ID IP Address    I24.6.115.177 |            |
|                                      | Remote ID IP Address                 |            |
|                                      |                                      |            |
|                                      |                                      |            |
|                                      |                                      |            |
|                                      |                                      |            |
|                                      |                                      |            |
| <ul> <li>VPN Client ready</li> </ul> |                                      |            |

Passaggio 16. Fare clic su **Configuration > Save** per salvare le impostazioni.

| TheGreenBow VPN Client | Page                             |            |
|------------------------|----------------------------------|------------|
| Configuration Tools ?  |                                  |            |
| Save                   | Ctrl+S                           |            |
| Import                 |                                  | VPN Client |
| Export                 | v1Gateway: Authentication        |            |
| Move to USB Drive      | pentication Advanced Certificate |            |
| Wizard                 | Advanced features                |            |
| Quit                   | Mode Config Redundant<br>Gateway |            |
| E-C tgbtestIPV6        | Aggressive Mode NAT-T Automatic  | •          |
|                        | V Ath                            |            |

Configurazione delle impostazioni della fase 2

Passaggio 1. Fare clic con il pulsante destro del mouse su **lkev1Gateway**.

| TheGreenBow VPN Client |                         |                      | l         |            |
|------------------------|-------------------------|----------------------|-----------|------------|
| Configuration Tools ?  |                         |                      |           |            |
| THEGREENBOW            |                         |                      |           |            |
|                        |                         |                      |           | VPN Client |
|                        |                         |                      |           |            |
|                        | Ikev1Gateway: Aut       | thentication         |           |            |
| VPN Configuration      | Authentication Advanced | Certificate          |           |            |
| IKE V1                 | Advanced features       |                      |           |            |
|                        | V Mode Config           | Redundant<br>Gateway |           |            |
| □ tgbtestIPV6          | Aggressive Mode         | NAT-T                | Automatic | •          |
| IKE V2                 | X-Auth                  |                      |           |            |

Passaggio 2. Scegliere Nuova fase 2.

| TheGreenBow VPN Clie | ent    |        |           |                    |               |           |            |
|----------------------|--------|--------|-----------|--------------------|---------------|-----------|------------|
| Configuration Tools  | ?      |        |           |                    |               |           |            |
| THEGREEN             | вош    |        |           |                    |               |           |            |
|                      |        |        |           |                    |               |           | VPN Client |
|                      |        |        |           |                    |               |           |            |
|                      |        | lkev   | 1Gate     | way: Aι            | Ithentication |           |            |
| VPN Configuration    |        | Auther | ntication | Advanced           | Certificate   |           |            |
| E-12 IKE V1          | ers    |        | Advance   | d features         |               |           |            |
| tobtestIPV4          | Сору   |        | Ctrl      | +C                 | Redundant     |           | _          |
| o tgbtestI           | Renam  | e      |           | F2                 | Gateway       |           |            |
| i⊡-⊡ tgbtestIPV6     | Delete |        |           | Del <sup>Mod</sup> | e NAT-T       | Automatic | -          |
| TKE V2               | New Pl | hase 2 | Ctrl      | +N                 |               |           |            |
|                      |        |        |           |                    |               |           | — I        |

Passaggio 3. Fare clic sulla scheda **IPSec**.

| TheGreenBow VPN Client       |                                         |               |
|------------------------------|-----------------------------------------|---------------|
| Configuration Tools ?        |                                         |               |
| THEGREENBOW                  |                                         |               |
|                              |                                         | VPN Client    |
|                              |                                         |               |
|                              | Ikev1Tunnel: IPsec                      |               |
| VPN Configuration            | IPsec Advanced Automation Remote Sharin | IPV4 IPV6     |
| IKE V1                       | Addresses                               |               |
| Ikev1Gateway     Ikev1Tuppel | VPN Client address 192 .                | 168 . 10 . 8  |
| e tgbtestIPV4                |                                         | _             |
| o tgbtestIPV4                | Address type Subnet a                   | address 🔹     |
| L-o tgbtestIPV6              | Remote LAN address 192 .                | 168 . 1 . 0   |
| IKE V2                       | Subnet mask 255 .                       | 255 . 255 . 0 |
|                              | ESP                                     |               |
|                              | Encryption Auto                         | •             |
|                              | Authentication Auto                     | •             |
|                              | Mode Tunnel                             | -             |
|                              | PFS                                     |               |
|                              | PFS Group                               | ¥             |
|                              |                                         |               |
|                              |                                         |               |
|                              |                                         |               |
|                              |                                         |               |
| VPN Client ready             | JL                                      |               |

Passaggio 4. Scegliere il tipo di indirizzo a cui il client VPN può accedere dall'elenco a discesa Tipo di indirizzo.

| IntegreenBow VPN Client | Transfer Contraction Contraction         |            |
|-------------------------|------------------------------------------|------------|
| Configuration Tools ?   |                                          |            |
| THEGREENBOW             |                                          |            |
|                         |                                          | VPN Client |
|                         |                                          | the onent  |
|                         | Ikev1Tunnel: IPsec                       |            |
| VPN Configuration       | IPsec Advanced Automation Remote Sharing | IPV4 IPV6  |
| IKE V1                  | Addresses                                |            |
| E- Ikev1Gateway         |                                          |            |
| → Ikev1Tunnel           | VPN Client address 192 . 168 . 10 . 8    |            |
| tgbtestIPV4             | Address type Subpat address              | a          |
| □-□ tgbtestIPV6         | Grade address                            |            |
| tgbtestIPV6             | Remote LAN address Subnet address        |            |
| SSL                     | Subnet mask 255 . 255 . 255 . 0          | - 1        |
|                         | ESP                                      |            |
|                         |                                          |            |
|                         | Encryption Auto                          |            |
|                         | Authentication Auto 💌                    |            |
|                         | Mode Tunnel 👻                            |            |
|                         | PES                                      |            |
|                         |                                          |            |
|                         | PFS Group V                              |            |
|                         |                                          |            |
|                         |                                          |            |
|                         |                                          |            |
|                         |                                          |            |
| VPN Client ready        |                                          |            |

Nota: Nell'esempio riportato di seguito, viene scelto l'indirizzo di subnet.

Passaggio 5. Immettere l'indirizzo di rete a cui il tunnel VPN deve accedere nel campo *Indirizzo LAN remoto*.

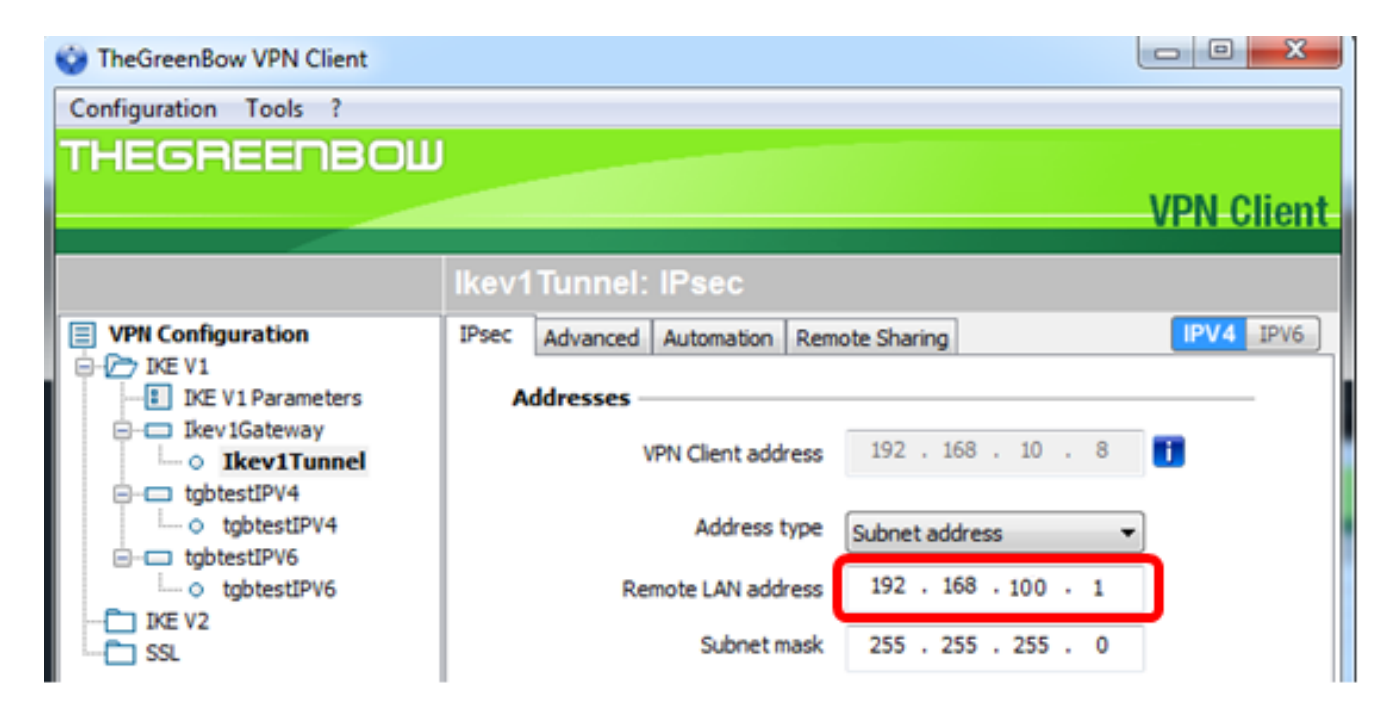

Nota: Nell'esempio, viene immesso 192.168.100.1.

Passaggio 6. Immettere la subnet mask della rete remota nel campo Subnet mask.

Nota: Nell'esempio, viene immesso 255.255.255.0.

| TheGreenBow VPN Client             |                                          |            |
|------------------------------------|------------------------------------------|------------|
| Configuration Tools ?              |                                          |            |
| THEGREENBOW                        |                                          |            |
|                                    |                                          | VPN Client |
|                                    |                                          | TH CHCHL   |
|                                    | Ikev1Tunnel: IPsec                       |            |
| VPN Configuration                  | IPsec Advanced Automation Repote Sharing | IPV4 IPV6  |
| IKE V1     IKE V1 Parameters       | Addresses                                |            |
| E-C Ikev1Gateway                   | VPN Client address 192 . 168 . 10 . 8    | •          |
| tgbtestIPV4     o tgbtestIPV4      | Address type Subnet address              |            |
| gbtestIPV6     u     o tgbtestIPV6 | Remote LAN address 192 . 168 . 1 . 0     |            |
| TKE V2                             | Subnet mask 255 . 255 . 255 . 0          |            |

Passaggio 7. In ESP, impostare Encryption, Authentication e Mode (Crittografia, autenticazione e modalità) in modo che corrispondano alle impostazioni del gateway VPN.

| Contract The Green Bow VPN Client | Trans.                                   |            |
|-----------------------------------|------------------------------------------|------------|
| Configuration Tools ?             |                                          |            |
| THEGREENBOW                       |                                          |            |
|                                   |                                          | VDN Client |
|                                   |                                          | VPN onem   |
|                                   | Ikev1Tunnel: IPsec                       |            |
| VPN Configuration                 | IPsec Advanced Automation Remote Sharing | IPV4 IPV6  |
| E-C IKE V1                        | Addresses                                |            |
| INE VI Parameters                 | Addresses                                |            |
| └─ ○ Ikev1Tunnel                  | VPN Client address 192 . 168 . 10 . 8    |            |
| E-C tgbtestIPV4                   |                                          | _          |
| - o tgbtestIPV4                   | Address type Subnet address              | •          |
| - o tgbtestIPV6                   | Remote LAN address 192 . 168 . 1 . 0     |            |
|                                   | Subnet mark 255 255 255 0                | - I        |
| SSL SSL                           |                                          |            |
|                                   | ESP                                      |            |
|                                   | Encryption AES128                        |            |
|                                   |                                          |            |
|                                   | Authentication SHA-1                     |            |
|                                   | Mode Tunnel 👻                            |            |
|                                   | DES                                      |            |
|                                   |                                          |            |
|                                   | ✓ PFS Group DH5 (1536) ▼                 |            |
|                                   |                                          |            |
|                                   |                                          |            |
|                                   |                                          |            |
|                                   |                                          |            |
|                                   |                                          |            |
| VPN Client ready                  |                                          |            |

Passaggio 8. (Facoltativo) In PFS selezionare la casella di controllo **PFS** per attivare PFS (Perfect Forward Secrecy). PFS genera chiavi casuali per la crittografia della sessione.

| TheGreenBow VPN Client     | Trans.                        |                       |
|----------------------------|-------------------------------|-----------------------|
| Configuration Tools ?      |                               |                       |
| THEGREENBOW                |                               |                       |
|                            |                               | VPN Client            |
|                            |                               |                       |
|                            | Ikev1Tunnel: IPsec            |                       |
| VPN Configuration          | IPsec Advanced Automation Rem | ote Sharing IPV4 IPV6 |
| IKE V1                     | Addresses                     |                       |
| - Ikev 1 Gateway           | VDN Class address             | 192 . 168 . 10 . 8    |
| tobtestIPV4                | VEN CICIL DODIESS             |                       |
| └─ o tgbtestIPV4           | Address type                  | Subnet address 🔹      |
| gbtestIPV6     tobtestIPV6 | Remote LAN address            | 192 . 168 . 1 . 0     |
| IKE V2                     | Chastand                      | 255 255 255 0         |
| SSL                        | Subnet mask                   | 255 . 255 . 255 . 0   |
|                            | ESP                           |                       |
|                            | Encryption                    | AES 128 -             |
|                            | Authentication                | SHA-1                 |
|                            | Mode                          | Timod                 |
|                            | Prove                         | Turnei •              |
|                            | PFS                           |                       |
|                            | Group                         | DH5 (1536) 👻          |
|                            |                               |                       |
|                            |                               |                       |
|                            |                               |                       |
|                            |                               |                       |
| VPN Client ready           | Ι                             |                       |

Passaggio 9. Scegliere un'impostazione di gruppo PFS dall'elenco a discesa Gruppo.

**Nota:** Nell'esempio, viene scelto DH5 (1536) in modo che corrisponda all'impostazione del gruppo DH del router.

| IntegreenBow VPN Client              | Name of Street Street S |            |
|--------------------------------------|----------------------------------------------------------------------------------------------------|------------|
| Configuration Tools ?                |                                                                                                    |            |
| THEGREENBOU                          |                                                                                                    |            |
|                                      |                                                                                                    | VDN Oliont |
|                                      |                                                                                                    | VPN Client |
|                                      | Ikev1Tunnel: IPsec                                                                                                    |            |
| VPN Configuration                    | IPsec Advanced Automation Remote Sharing                                                                                                    | IPV4 IPV6  |
| E-C IKE V1                           |                                                                                                    |            |
| IKE V1 Parameters                    | Addresses                                                                                                    |            |
| - • Ikev1Gateway                     | VPN Client address 192 . 168 . 10 . 8                                                                                                    |            |
|                                      |                                                                                                    |            |
| o tgbtestIPV4                        | Address type Subnet address                                                                                                    | •          |
| tgptestIPV6                          | Remote   AN address 192 . 168 . 1 . 0                                                                                                    |            |
| TKE V2                               |                                                                                                    |            |
| L-C SSL                              | Subnet mask 255 . 255 . 255 . 0                                                                                                    |            |
|                                      | ESP                                                                                                    |            |
|                                      |                                                                                                    |            |
|                                      | Encryption AES128                                                                                                    |            |
|                                      | Authentication SHA-1                                                                                                    |            |
|                                      | Mode Tunnel                                                                                                    |            |
|                                      | Torre Torre                                                                                                    |            |
|                                      | PFS                                                                                                    |            |
|                                      | PFS Group                                                                                                    |            |
|                                      |                                                                                                    |            |
|                                      | DH1 (768)                                                                                                    |            |
|                                      | DH5 (1536)                                                                                                    |            |
|                                      | DH14 (2048)<br>DH15 (3072)                                                                                                    |            |
|                                      | DH16 (4096)                                                                                                    |            |
| <ul> <li>USN Chartenada</li> </ul>   | DH17 (6144)<br>DH18 (8192)                                                                                                    |            |
| <ul> <li>VPN Client ready</li> </ul> | 0110 (0132)                                                                                                    |            |

Passaggio 10. Fare clic con il pulsante destro del mouse su **Configuration** (Configurazione) e scegliere Save (Salva).

| Configuration Tools ?                              |    |
|----------------------------------------------------|----|
| Save Ctrl+S                                        |    |
| Import VPN Clie                                    | nt |
| Export                                             |    |
| v1Tunnel: IPsec                                    |    |
| Advanced Automation Remote Sharing                 | 6  |
| Wizard Addresses                                   |    |
| Quit VPN Client address 192 , 168 , 10 , 8         |    |
| e-c tgbtestIPV4                                    |    |
| o tgbtestIPV4     Address type     Subnet address  |    |
| C tgbtestIPV6 Remote LAN address 192 . 168 . 1 . 0 |    |
| - TKE V2                                           |    |
|                                                    |    |
| ESP                                                |    |
| Encryption AES128                                  |    |
| Authentication Auto 👻                              |    |
| Mode Tunnel V                                      |    |
|                                                    |    |
| PFS                                                | -  |
| ▼ PFS Group DH2 (1024) ▼                           |    |
|                                                    |    |
|                                                    |    |
|                                                    |    |
|                                                    |    |
| VPN Client ready                                   |    |

A questo punto, è necessario configurare correttamente il client VPN GreenBow per la connessione al router serie RV34x tramite VPN.

#### Avvia connessione VPN

Passaggio 1. Fare clic con il pulsante destro del mouse su TheGreenBow VPN Client e scegliere **Esegui come amministratore**.

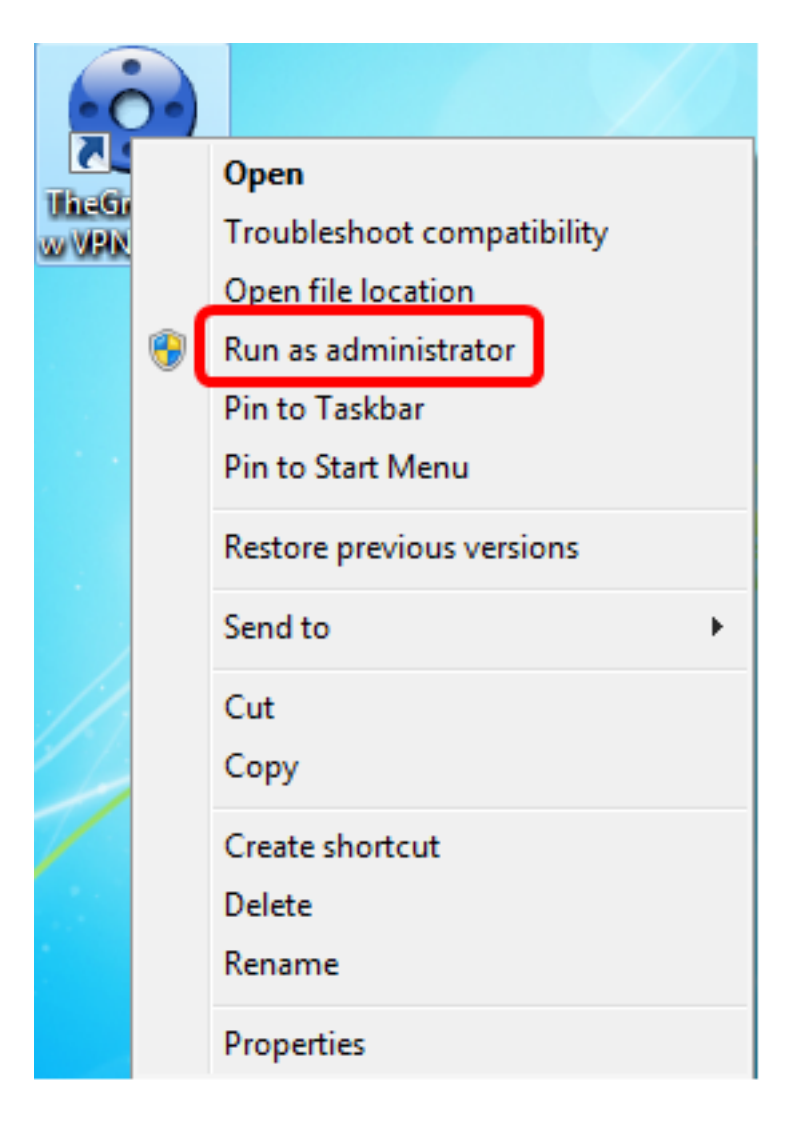

Passaggio 2. Scegliere la connessione VPN da utilizzare e quindi fare clic su **APRI**. La connessione VPN dovrebbe avviarsi automaticamente.

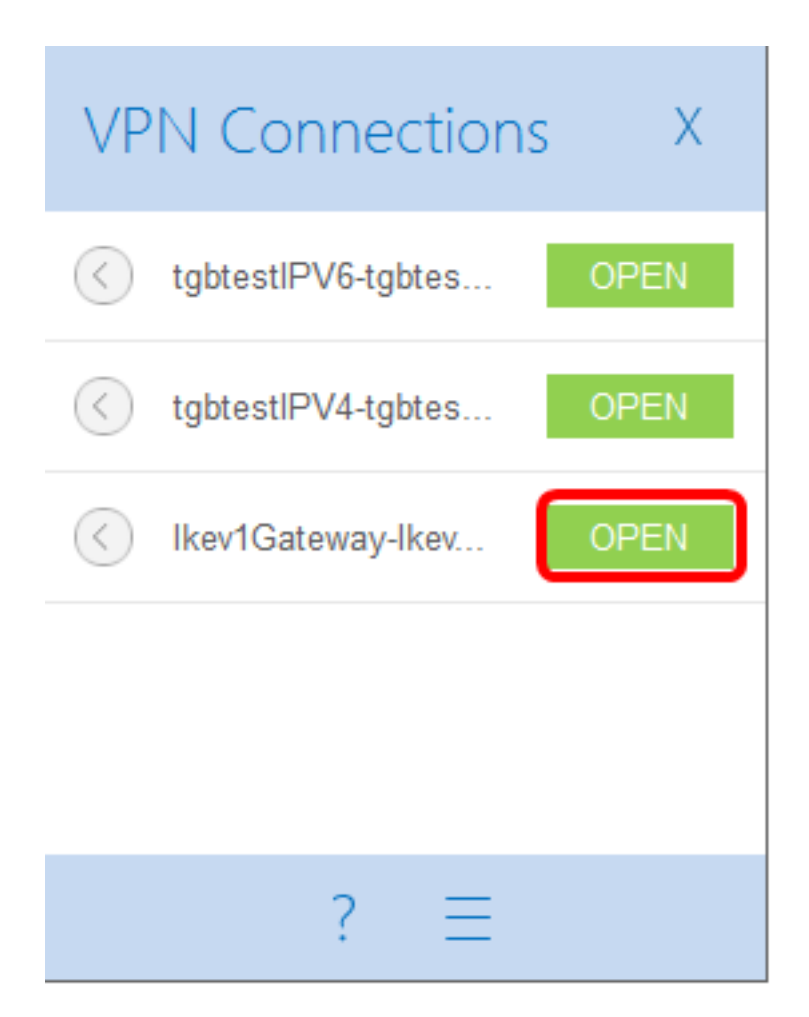

Nota: Nell'esempio è stato scelto il gateway Ikev1configurato.

### Verifica dello stato della VPN

Passaggio 1. Accedere all'utility basata sul Web del gateway VPN.

Passaggio 2. Scegliere Stato e Statistiche > Stato VPN.

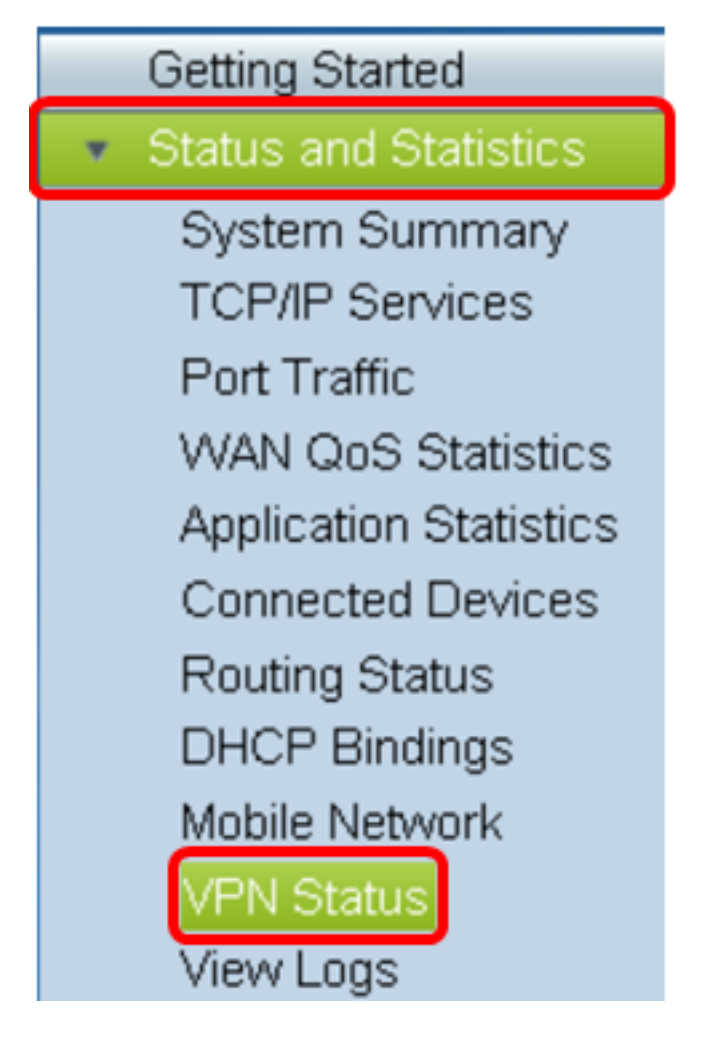

Passaggio 3. In Stato tunnel da client a sito controllare la colonna Connessioni della tabella di connessione.

Nota: In questo esempio è stata stabilita una connessione VPN.

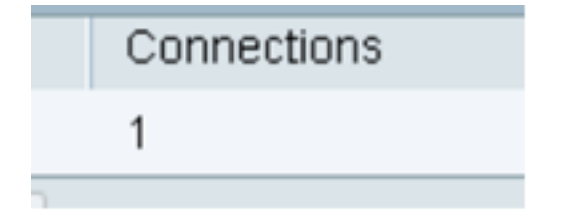

A questo punto, è necessario verificare lo stato della connessione VPN sul router serie RV34x. Il client VPN GreenBow è ora configurato per connettersi al router tramite VPN.